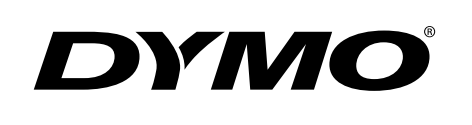

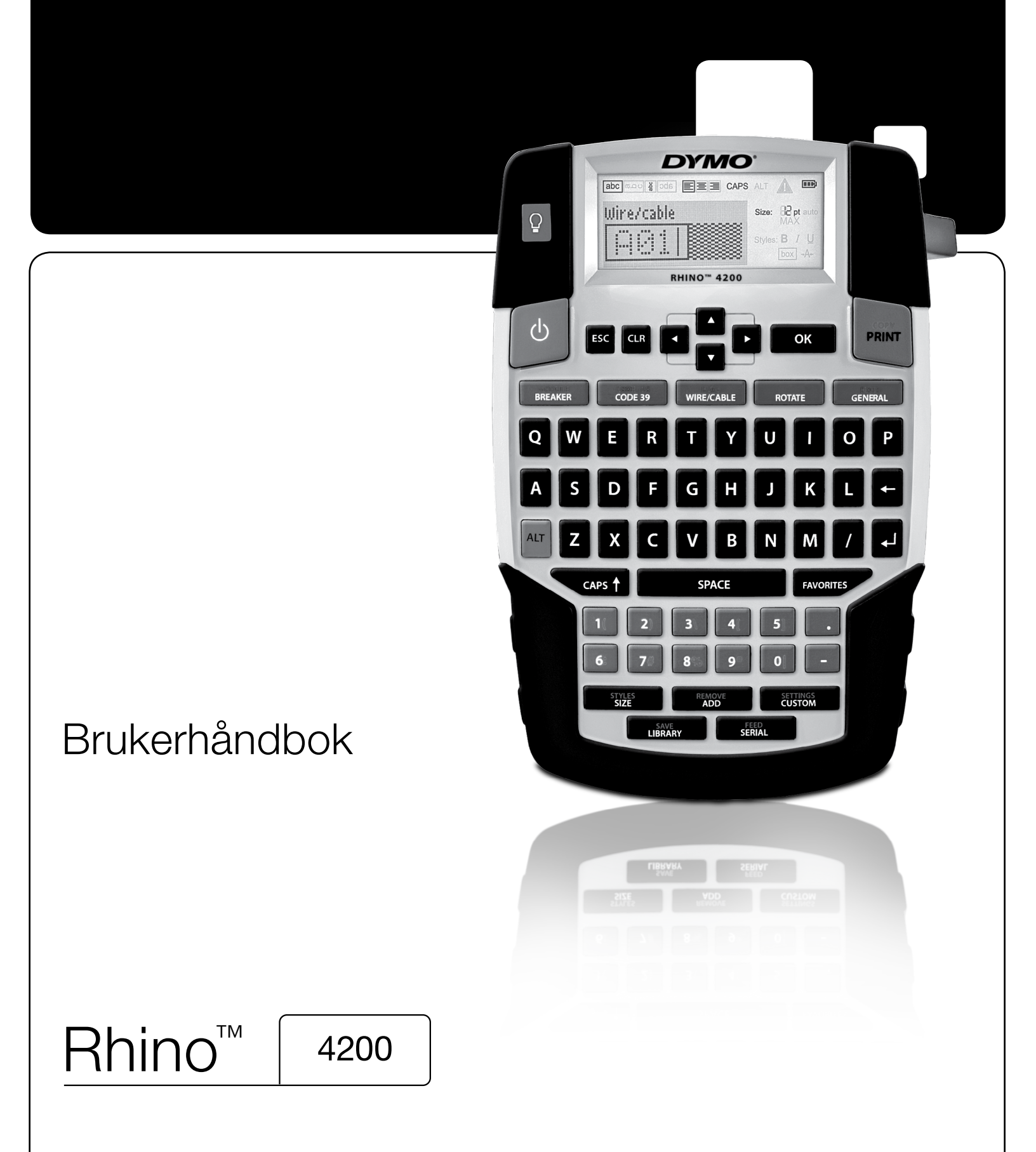

## Copyright

© 2022 Sanford, L.P. Med enerett.

Ingen del av dette dokumentet eller programvaren skal gjengis eller overføres i noen form eller på noen måte eller oversettes til et annet språk uten forutgående skriftlig tillatelse fra Sanford, L.P.

#### Varemerker

DYMO og RHINO er registrerte merker i USA og andre land. Alle andre varemerker tilhører de respektive eiere.

## Innhold

| Om din nye merkemaskin                 |                                         |            |
|----------------------------------------|-----------------------------------------|------------|
| Garantiregistrering                    |                                         |            |
| Kom i gang                             |                                         |            |
| Koble til strømmen                     |                                         |            |
| Sette i batteriene                     |                                         |            |
| Koble til den valgfrie strømadapteren  |                                         |            |
| Sett i den valgfrie batteripakken      |                                         |            |
| Ta ut den valgfrie batteripakken       |                                         |            |
| Lad opp batteripakken                  |                                         | 7          |
| Sett i og ta ut etikettkassetten       |                                         |            |
| Stille inn etikettbredden              |                                         |            |
| Velg et språk                          |                                         | 7          |
| Velg måleenheter                       |                                         |            |
| Bli kjent med merkemaskinen            |                                         |            |
| Strøm                                  |                                         |            |
| LCD-skjerm                             |                                         |            |
| Bruk bakgrunnsbelysningen              |                                         |            |
| Juster skjermkontrasten                |                                         |            |
| Tittelfelt                             |                                         |            |
| CAPS-modus                             |                                         |            |
| ALT-tasten                             |                                         |            |
| Utløsertast                            |                                         |            |
| Navigeringstaster                      |                                         |            |
| Slettetast                             |                                         |            |
| Slettetast                             |                                         |            |
| Kuttetast                              |                                         | 9          |
| Hurtiotaster                           |                                         |            |
| Arbeid med etiketter                   |                                         |            |
| Lag en etikett                         |                                         | a          |
| Lag til en etikett                     |                                         |            |
| Fiorn on otikott                       |                                         | 10         |
| Skrivut atikattar                      |                                         | 10         |
| Formator on atikatt                    |                                         | 10         |
|                                        |                                         | 10         |
|                                        |                                         | 10         |
|                                        |                                         |            |
|                                        |                                         |            |
|                                        |                                         |            |
|                                        |                                         | IU         |
| Bruk Internasjonale tegn               |                                         | ال         |
| Lag industrielle etiketter             | • • • • • • • • • • • • • • • • • • • • |            |
| Lag etiketter med fast lengde          |                                         |            |
| Lag lednings-/kabeletiketter           |                                         |            |
|                                        |                                         |            |
| Lag bryteretiketter                    |                                         |            |
| Lag moduletiketter                     |                                         |            |
| Endre typen etikett                    |                                         |            |
| Bruk strekkoder                        |                                         |            |
| Legg til en strekkode                  |                                         |            |
| Endre en strekkode                     |                                         |            |
| Slett en strekkode                     |                                         |            |
| Bruk egendefinerte standarder          |                                         |            |
| Still inn egendefinerte standarder     |                                         |            |
| Endre egendefinerte standarder         |                                         |            |
| Slå av egendefinert standard           |                                         |            |
| Lage en serie etiketter (seriekopierir | g, serienummerering)                    |            |
| Bruk biblioteket                       |                                         |            |
| Bruk symboler                          |                                         | 13         |
| Sett inn symboler                      |                                         | 14         |
| Bruk termer                            |                                         | 1 <i>A</i> |
| l egg termer til i hihlioteket         |                                         |            |
|                                        |                                         |            |

| Sett termer inn på etiketter            | 14      |
|-----------------------------------------|---------|
| Slett en term fra biblioteket           | 14      |
| Bruk Mine etiketter                     | 14      |
| Lagre etiketter                         | 14      |
| Hent etiketter                          | 14      |
| Slett etiketter                         | 14      |
| Bruk Favoritter-tasten                  | 5       |
| Legg til et element i Favoritter-listen | 15      |
| Sett inn punkter fra Favoritter-listen  | 15      |
| Slett punkter fra Favoritter-listen     | 15      |
| Utskriftsalternativer                   | 5       |
| Skriv ut flere kopier                   | 15      |
| Kollatere flere kopier                  | 15      |
| Skrive ut skillelinier mellom celler    | 15      |
| Midlertidia stopp mellom etiketter      | 15      |
| Før frem etiketten                      | 15      |
| Justere utskriftskontrasten             | 16      |
| Rengiør merkemaskinen                   | 6       |
| Symboler 1                              | 7       |
| Pilar og klammar                        | 17      |
| Fare og advarsler                       | 17      |
| $Pro \Lambda / construction = 1$        | 17      |
| Tall 1                                  | 17      |
| Voluto                                  | 17      |
|                                         | 17      |
|                                         | 0       |
|                                         | 0       |
|                                         | 10      |
|                                         | 18      |
|                                         | 18<br>N |
| reiisøking                              | 9       |
| Forholdsregier                          | .0      |

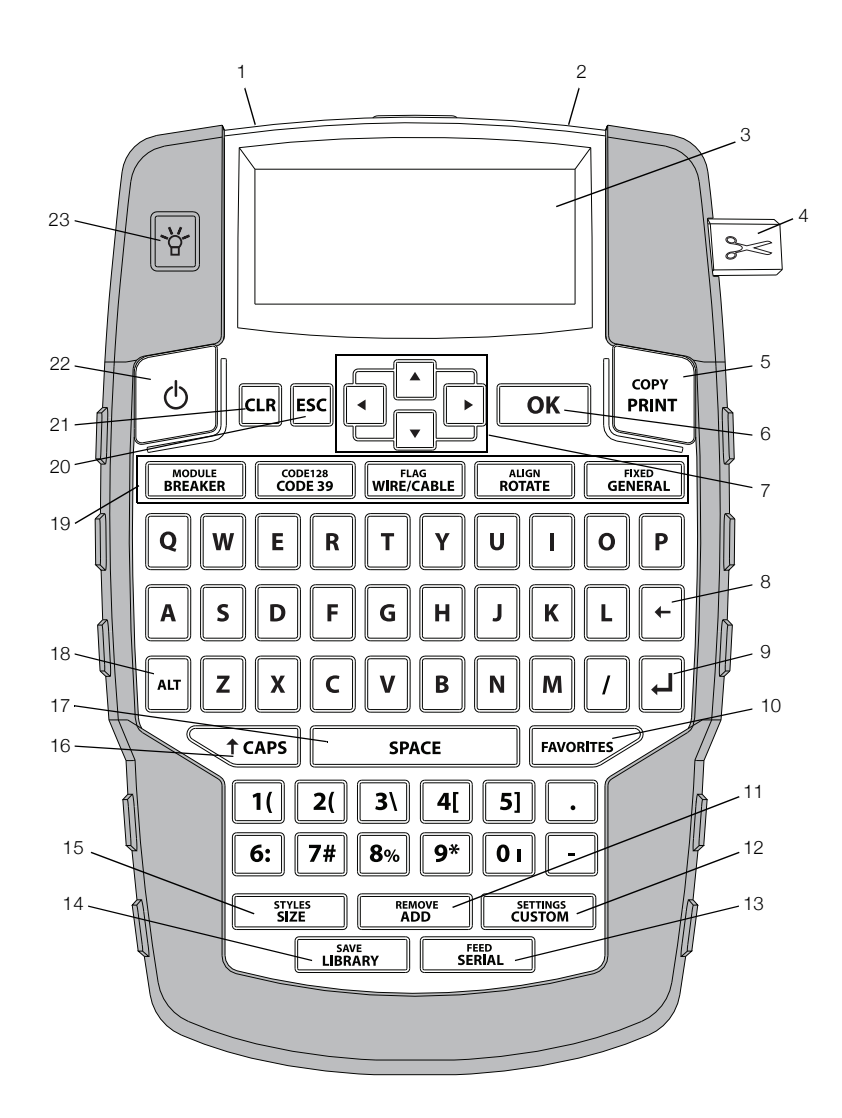

#### Figur 1 RHINO 4200 merkemaskin

- 1 Strømkontakt
- 9 Tilbake
- **2** Åpning for etikettutmating
- 3 LCD-skjerm
- Kutteknapp 4
- Skriv ut 5
- ΟK 6
- Navigering 7
- 8 Slette

- **10** Favoritter
  - **11** Legg til/fjern
  - 12 Tilpasset/innstillinger
  - 13 Serie/mat inn
  - 14 Bibliotek/lagre
  - 15 Størrelse/stiler
  - 16 Caps

- 17 Mellomrom
- **18** Alt
- 19 Hurtigtaster
- 20 Utløsningstast
- 21 Slett
- 22 Strøm
- 23 Bakgrunnslys

## Om din nye merkemaskin

Med den nye merkemaskinen RHINO 4200, kan du lage et stort utvalg etiketter av høy kvalitet. Du kan skrive ut etikettene i mange ulike bredder og skriftstiler. Merkemaskinen bruker RHINO industrielle etikettkassetter i bredder på 6 mm, 9 mm, 12 mm og 19 mm. RHINO etikettkassetter kan også skaffes i et bredt utvalg av materialer, som fleksibelt nylon, permanent polyester, vinyl, ikke-klebende etiketter og krympestrømper.

Gå til **www.dymo.com** for å finne informasjon om alle etiketter og tilbehør til merkemaskinen.

#### Garantiregistrering

Besøk **www.dymo.com/register** for å registrere merkemaskinen din på Internett. Under registreringen vil du trenge serienummeret som står inne i batterirommet.

## Kom i gang

Følg anvisningene i dette avsnittet første gang du skal bruke merkemaskinen.

#### Koble til strømmen

Merkemaskinen kan brukes med batterier eller koblet til strømnettet. Gå til **www.dymo.com** for å få opplysninger om hvordan du kan skaffe en valgfri, oppladbar batteripakke eller strømadapter.

For optimal strøm, bruk den valgfrie, oppladbare lithium-ion batteripakken eller strømadapteren.

Merkemaskinen slås automatisk over til standby-modus etter to minutter uten aktivitet og slås automatisk av etter fem minutter uten aktivitet for å spare strøm.

#### Sette i batteriene

Merkemaskinen kan brukes med seks AA alkaliske batterier.

#### Slik setter du i batteriene

1 Trykk på låsesperren bak på merkemaskinen for å ta av batteridekslet. Se Figur 2.

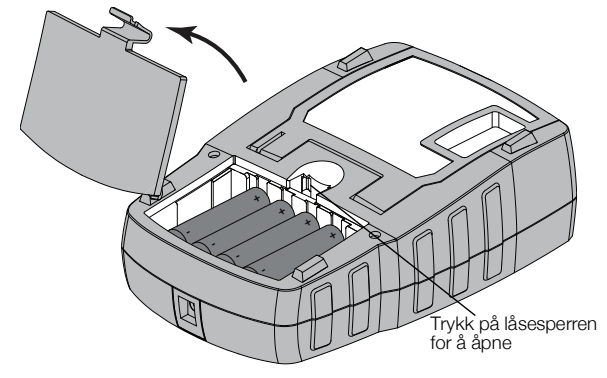

Figur 2

2 Sett inn batteriene slik polaritetsmerkene viser (+ og –). Se Figur 2. 3 Sett batteridekselet på igjen.

## Forholdsregler

- Ikke bland gamle og nye batterier.
- Ikke bland alkalisk, standard (karbon-sink) eller oppladbare batterier (ni-cad, ni-mh, etc.).
- Ta ut batteriene hvis merkemaskinen ikke skal brukes over en lengre periode.

## Koble til den valgfrie strømadapteren

Merkemaskinen bruker en valgfri strømadapter (DYMO Switching Adapter 9 V DC 2 A). Batteriet lades når strømadapteren kobles til med den valgfrie batteripakken satt i.

Bruk kun strømledningen som er oppført på listen i denne bruksanvisningen:

Adaptermodell DSA-18PFM-09 Fc 090200 (merk: "c" kan være EU, UP, UK, USA, UJ, JP, CH, IN, AU, KA, KR, AN, AR, BZ, SA, AF eller CA) fra Dee Van Enterprise Co., Ltd.

Sørg for at strømadapteren er koblet fra før lithium-ion batteripakken håndteres.

### Slik kobler du til strømadapteren

1 Plugg strømadapteren inn i strømkontakten øverst på merkemaskinen. Se Figur 3.

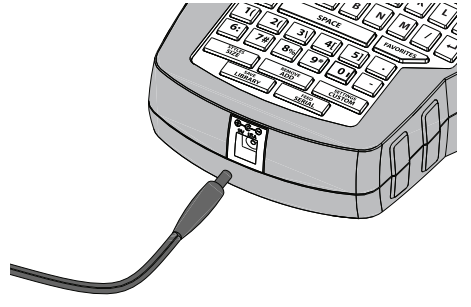

#### Figur 3

2 Sett den andre enden inn i en stikkontakt.

## Sett i den valgfrie batteripakken

Merkemaskinen kan brukes med en valgfri, oppladbar lithium-ion batteripakke (DYMO Li-ion Battery 7,2 V 1400 mAh, 10.08 Wh).

Sørg for at strømadapteren er koblet fra før lithium-ion batteripakken håndteres.

#### Sett i batteripakken

1 Trykk på låsesperren bak på merkemaskinen for å ta av batteridekslet. Se Figur 4.

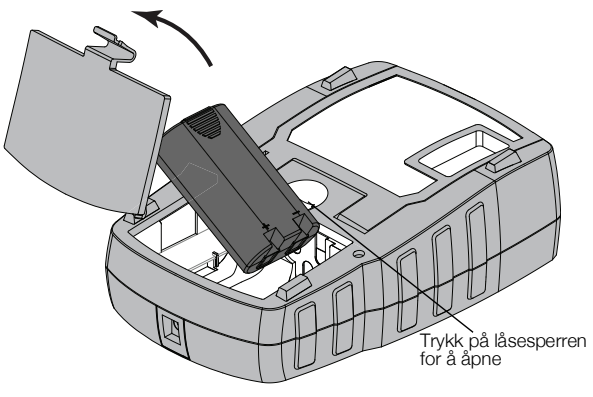

Figur 4

- 2 Sett batteripakken inn i batterirommet, ta hensyn til polaritetsmerkingen. Se Figur 4.
- 3 Sett batteridekselet på igjen.

Les forholdreglene som gjelder lithium-ion-sikkerhet, finnes på side side 20.

## Ta ut den valgfrie batteripakken

Ta ut batteripakken hvis merkemaskinen ikke skal brukes på en stund.

Sørg for at strømadapteren er koblet fra før lithiumion batteripakken håndteres.

#### Ta ut batteripakken

- 1 Koble fra strømadapteren
- 2 Trykk på låsesperren bak på merkemaskinen for å ta av batteridekslet.
- 3 Ta batteriet ut av batterirommet.

Les forholdreglene som gjelder lithium-ion-sikkerhet, finnes på side side 20.

## Lad opp batteripakken

Når merkemaskinen er tilkoblet en strømkilde med en strømadapter, lades batteripakken automatisk opp. Førstegangs lading av batteriet tar ca. åtte timer; videre oppladinger tar ca. to timer.

## Sett i og ta ut etikettkassetten

Merkemaskinen leveres med en startkassett. Gå til **www.dymo.com** for å finne opplysninger om hvordan du kan skaffe flere etikettkassetter.

Forsiktig: Skjærebladet er knivskarpt. Når du bytter etikettkassett, må du passe godt på at du holder fingrene og andre kroppsdeler godt unna skjærebladet og ikke trykker på skjæreknappen.

#### Slik setter du i etikettkassetten

1 Åpne forsiktig opp kassettdekslet bak på merkemaskinen.

2 Sørg for at etiketten og båndet sitter stramt over kassettåpningen, og at etiketten føres gjennom etikettsporene.

Om nødvendig dreier du båndspolen med klokken for å stramme båndet.

3 Sett i kassetten med etiketten og båndet plassert mellom etikettsporene. Se Figur 5.

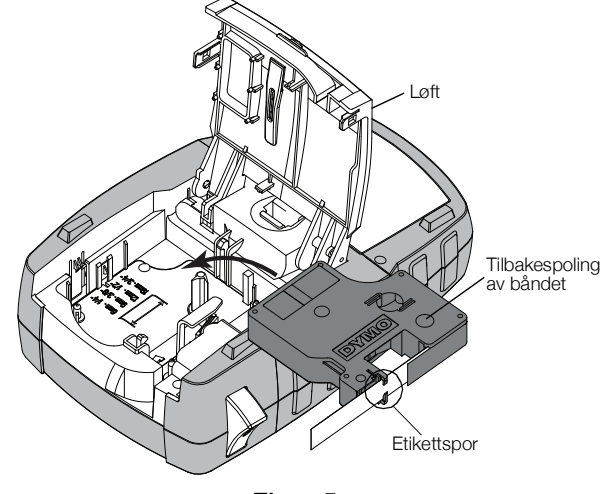

#### Figur 5

- 4 Trykk bestemt på kassetten til den klikker på plass. Sørg for at begge sidene på etikettkassetten klikker på plass for å unngå fastkjøring av etikettene.
- 5 Lukk dekslet over etikettkassetten.

#### Slik tar du ut etikettkassetten

- 1 Åpne forsiktig opp kassettdekslet bak på merkemaskinen.
- 2 Ta etikettkassetten forsiktig ut.
- 3 Sett i en ny etikettkassett som beskrevet ovenfor.
- 4 Velg bredden på den nye etikettkassetten når du blir spurt.

#### Stille inn etikettbredden

Hver gang en etikettkassett settes i merkemaskinen, blir du bedt om å stille inn etikettbredden, slik at merkemaskinen vet hvilken etikettstørrelse som brukes. Noen av funksjonene som brukes til å lage etiketter er avhengige av etikettbredden. Du kan endre breddeinnstillingen for etikettene når som helst i menyen Innstillinger.

#### Slik stiller du inn etikettbredden

- 1 Trykk på ALT + SETTINGS CUSTOM
- 2 Velg Utskriftsalternativer og trykk på οκ
- 3 Velg Etikettbredde og trykk på οκ
- Velg bredden på den etiketten som er i merkemaskinen og trykk på οκ.

## Velg et språk

Når du slår på merkemaskinen for første gang, blir du bedt om å velge språk. Standardinnstillingen er engelsk.

Flere av de språkrelaterte funksjonene til merkemaskinen bestemmes av språkinnstillingen, som spesialtegn, menytekst osv. Du kan når som helst skifte språk i menyen Innstillinger.

#### Slik velger du språk

- 1 Trykk på ALT + CUSTOM
- 2 Velg System og trykk på ok
- 3 Velg Språk og trykk på ок
- 4 Velg språket og trykk på οκ

#### Velg måleenheter

Første gang du slår på strømmen, blir du bedt om å velge ønskede måleenheter. Du kan enten bruke millimeter eller tommer. Du kan når som helst skifte måleenhetene i menyen Innstillinger.

#### Slik velger du målenheter

- 1 Trykk på ALT + CUSTOM
- 2 Velg System og trykk på ok
- 3 Velg Enheter og trykk på ок
- 4 Velg millimeter eller tommer ("), og trykk på σκ

## Bli kjent med merkemaskinen

Gjør deg kjent med funksjonstastene, og hvordan du tar i bruk mulighetene til merkemaskinen. Se Figur 1. Følgende avsnitt beskriver hver funksjon i detalj.

#### Strøm

Q slår strømforsyningen av og på. Tasten Merkemaskinen slår seg automatisk av etter fem minutter

uten bruk, for å spare strøm.

Når merkemaskinen blir slått av, lagres den gjeldende etikettfilen og innstillingene til neste gang den slås på. Hvis batteriene og strømforsyningen frakobles samtidig, blir noen av innstillingene lagret. Den gjeldende etikettfilen slettes, og etikettbredden må stilles inn på nytt når strømmen kobles til og merkemaskinen slås på igjen.

#### LCD-skjerm

Merkemaskinens LCD-skjerm har et tittelfelt øverst som viser den gjeldende etikettypen, og funksjonsindikatorer på høyre side som viser de valgte funksjonene. Funksjonsindikatorene vises i svart når de er valgt. Se Figur 6.

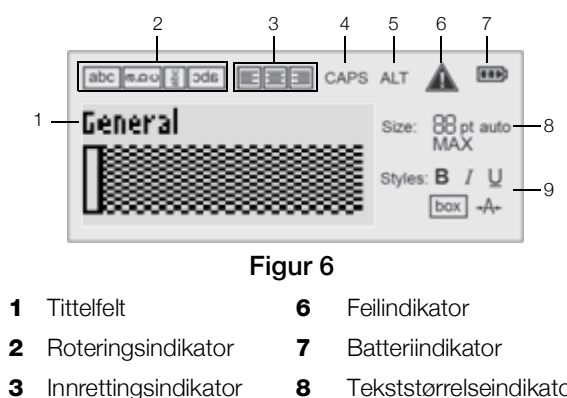

- 8 Tekststørrelseindikatorer Tekststilindikatorer
- CAPS-indikator 4
- ALT-indikator 5

3

Hvis teksten som er lagt inn ikke stemmer med etikettens parametre, skyggelegges den delen av teksten som ikke passer. Hvis du skriver ut en etikett med tekst som ikke passer, vil ikke den overflødige teksten bli utskrevet.

9

#### Bruk bakgrunnsbelysningen

Under forhold med lite lys, kan bakgrunnsbelysningen slås på og gjøre det lettere å lese skjermen.

Bakgrunnsbelysningen slås automatisk av etter 15 sekunder uten aktivitet, for å spare strøm. Trykk på hvilken som helst tast for å slå belysningen på igjen. Belysningstasten slår lyset av og på.

Du kan øke eller redusere tiden for bakgrunnsbelysningen i menyen Innstillinger.

#### Slik slår du bakgrunnsbelysningen på og av

🕨 Trykk på 😽

#### Stille inn baklystiden

- 1 Trykk på ALT + CUSTOM
- 2 Velg System og trykk på **ο**κ
- 3 Velg Baklysklokke og trykk på ок
- Trykk på 🔺 eller 🔽 for å øke eller redusere tiden for 4 baklys.

Du kan stille inn tid fra 5 til 30 sekunder.

5 Trykk på **ok** 

#### Juster skjermkontrasten

I tillegg til bakgrunnsbelysningen, kan du justere skjermkontrasten til forskjellige lysforhold.

#### Slik justerer du skjermkontrasten

- 1 Trykk på ALT + CUSTOM.
- 2 Velg System og trykk på οκ
- 3 Velg Skjermkontrast og trykk på ок
- 4 Trykk på ▶ eller ◀ for å øke eller redusere kontrasten.
- 5 Trykk på **ok**

## Tittelfelt

Tittelfeltet viser gjeldende etikettype. For enkelte etikettyper vises også ytterligere informasjon, som størrelse eller strekkodetype.

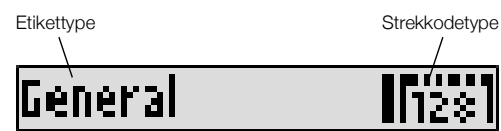

## CAPS-modus

Med tasten kan du veksle mellom store og små bokstaver. Når CAPS-moduset er på, vises CAPSindikatoren på skjermen, og all tekst skrives med store bokstaver. Standardinnstillingen er CAPS-modus på. Når CAPS-moduset er av, vises all tekst som små bokstaver.

#### Slik slår du CAPS-modus av og på

► Trykk på <a>t caps</a>.

## ALT-tasten

tasten brukes til valg av funksjonen eller symbolet over tasten. For eksempel, hvis du trykker på tasten [9\*], vises tallet 9 på skjermen; men hvis du trykker på [Au] og deretter [9\*], vises et stjernetegn (\*) på skjermen.

### Utløsertast

tasten avbryter en handling eller avslutter en meny uten å gjøre valg.

### Navigeringstaster

Navigeringstastene fungerer slik:

| Taster | Funksjon                                                                                   |
|--------|--------------------------------------------------------------------------------------------|
|        | Flytter markøren ett tegn mot venstre på<br>skjermen. Går tilbake til forrige meny (du kan |
|        | også bruke Esc).                                                                           |
|        | Flytter markøren én celle mot venstre i en etikett med flere celler.                       |
|        | Flytter én etikett mot venstre på skjermen.                                                |
|        | Flytter ett tegn mot høyre på skjermen. Går til                                            |
|        | neste menynivå (du kan også bruke <b>ок</b> ).                                             |
|        | Flytter markøren én celle mot venstre i en etikett med flere celler.                       |
|        | Flytter én etikett mot venstre på skjermen.                                                |
|        | Går oppover i en liste.                                                                    |
|        | Går nedover i en liste.                                                                    |
| ОК     | Velger et punkt i menyen.                                                                  |
|        |                                                                                            |

#### Slettetast

+ -tasten sletter bokstaven til venstre for markøren.

## Slettetast

Tasten 🖙 sletter alle gjeldende tekstinnstillinger og formater, og går tilbake til Generell etikettype.

## Kuttetast

Tasten See kapper etiketten. Når du skriver ut flere etiketter, gjør merkemaskinen et opphold etter hver utskrift, slik at du kan kappe av etiketten. Denne funksjonen kan deaktiveres, slik at du kan skrive ut flere etiketter kontinuerlig. Se **Midlertidig stopp mellom etiketter** på side 15.

#### Hurtigtaster

Et utvalg av hurtigtaster kan brukes til å lage spesifikke typer etiketter, legge til strekkoder og tekstformatering. Hurtigtastene beskrives nærmere senere i bruksanvisningen.

## Arbeid med etiketter

Du kan lage én enkelt etikett eller en gruppe etiketter. En gruppe etiketter kan lages manuelt ved å legge etiketter til den gjeldende etiketten, eller ved å bruke automatisk seriekopiering. Se Lage en serie etiketter (seriekopiering, serienummerering) på side 13 for informasjon om seriekopiering.

#### Lag en etikett

Merkemaskinen husker den siste etiketten det ble jobbet med før den ble slått av. Formatet og teksten for denne etiketten må slettes før du kan lage en ny etikett.

#### Slik lager du en ny etikett

- 1 Trykk om nødvendig på CLP for å slette den siste etiketten og formatet fra skjermen.
- 2 Skriv inn tekst med tastaturet.
- 3 Formater tekststørrelsen og -stilen.

Se Formater en etikett på side 10.

Lagre etiketten til biblioteket hvis du ønsker det.
 Se Lagre etiketter på side 14.

#### Legg til en etikett

Du kan sette inn en etikett før eller etter den gjeldende etiketten.

#### Slik legger du til en etikett

- 1 Trykk på
- 2 Velg en av følgende:
  - **Venstre** for å legge til en etikett til venstre for markør posisjonen.
  - Høyre for å legge til en etikett til høyre for markør posisjonen.
- 3 Trykk på ок

Det legges inn en ny, tom etikett på skjermen til venstre eller høyre for den gjeldende etiketten.

| Du kan nå flytte fra etikett til etikett ved å trykke på 🕨 |
|------------------------------------------------------------|
|------------------------------------------------------------|

og 🖪.

## Fjern en etikett

Du kan fjerne en etikett fra den gjeldende gruppen.

## Slik sletter du en etikett

- 1 Trykk på ALT + ADD
- 2 Velg en av følgende:
  - Alt for å slette alle etiketter i gruppen.
  - **Gjeldende** for å slette etiketten ved den gjeldende markør posisjonen.
- 3 Trykk på ок

De valgte etikettene slettes fra skjermen.

## Skriv ut etiketter

Når du skriver ut en gruppe etiketter, velger du om du skal skrive ut alle etikettene, eller kun den gjeldende etiketten i gruppen.

## Slik skriver du ut etiketter

1 Trykk på

Hvis du skriver ut en gruppe etiketter, vises utskriftsmenyen.

- 2 Velg en av følgende:
  - Alt for å skrive ut alle etiketter i gruppen.
  - **Gjeldende** for å skrive ut etiketten ved den gjeldende markørposisjonen.
- 3 Trykk på ок

De valgte etikettene skrives ut.

4 Trykk på tasten 🎾 og ta ut etikettene.

## Formater en etikett

Du kan velge mellom ulike formatalternativer for å forbedre utseendet til etikettene dine.

## Endre skriftstørrelsen

Skriften på etiketten kan skrives ut i flere ulike størrelser: 6, 8, 12, 16, 18, 22, 24, 32, 50 punkter og STOR. Tekststørrelsen som velges brukes på all teksten på alle etikettene i en etikettgruppe.

Den tilgjengelige skriftstørrelsen avhenger av den innstilte bredden på etiketten og hvilken type etikett du oppretter.

Du kan også velge Auto som skriftstørrelse. Når Auto er valgt, bestemmes den beste skriftstørrelsen automatisk i forhold til høyden og bredden på etiketten du lager. Skrifttypen STOR brukes ikke hvis du har valgt Autoskriftstørrelse.

## Slik stiller du inn tekststørrelsen

Trykk på styles

Den neste tilgjengelige tekststørrelsen velges hver gang du trykker på struts.

## Endre skriftstilen

Du kan skrive ut skriften på etiketten med forskjellige stiler: fet skrift, kursiv, understreket, innrammet og smal. Skriftstilen anvendes på hele teksten på alle etikettene i etikettgruppen, inkludert de fleste symbolene.

## Slik stiller du inn skriftstilen

- 1 Trykk på AIT + STYLES
- 2 Velg ønsket tekststil og trykk på **ok**.
- 3 Velg På eller Av for å slå den valgte stilen på eller av.
- 4 Trykk på ок.

## Slik setter du inn 6 eller 9 tegn med understrekning

Trykk på og hold inne 6: eller 9\* til 6 eller 9 vises på skjermen, og trykk deretter på οκ.

## Roter tekst

Skriften på etiketten kan skrives ut i flere ulike retninger: horisontal, vertikal, 90-grader og speilvendt (teksten viser speilvendt).

Følgende tabell viser tekstretningen som er tilgjengelig for de ulike etikettypene.

|                   | Horisontal | Vertikal | 90-grader | Speil |
|-------------------|------------|----------|-----------|-------|
| Etikettype        | abc        | റ്റവ     | abc       | abc   |
| Generell          | Х          | Х        | Х         | Х     |
| Fast              | Х          | Х        | Х         | Х     |
| Flagg             | Х          |          | Х         |       |
| Ledning/<br>kabel | Х          |          | Х         |       |
| Modul             | Х          |          |           |       |
| Bryter            |            |          | Х         |       |

Strekkodeetiketter kan kun skrives ut horisontalt.

## Slik roterer du teksten

Trykk på ROTATE

Den neste tilgjengelige tekstinnrettingen velges hver gang du trykker på atten.

## Innrett tekst

Du kan justere teksten til å skrives ut på venstre eller høyre side av etiketten. Standardjusteringen er i midten.

## Slik innretter du tekst:

Trykk på ALT + ROTATE.

Den neste tilgjengelige alternativet for tekstinnretting velges hver gang du trykker på Aut + ROTATE.

Modul- og bryteretiketter bruker kun midtstilt innretting.

## Lage etiketter med flere linjer

Du kan skrive ut maksimalt fem linjer på en etikett.

Antall linjer du kan skrive ut på en etikett avhenger av den valgte etikettbredden.

| Etikettbredde | 6 mm   | 9 mm   | 12 mm  | 19 mm  |
|---------------|--------|--------|--------|--------|
|               | (1/4") | (3/8") | (1/2") | (3/4") |
| Ant. linjer   | 1      | 3      | 3      | 5      |

Displayet viser kun én linje med tekst om gangen. Bruk navigasjonstastene til å rulle over flere linjer.

#### Slik lager du en etikett med flere linjer

- 1 Skriv den første tekstlinjen og trykk på 🖵
- 2 Skriv teksten i den neste linjen.
- **3** Gjenta dette for hver linje.

## Bruk internasjonale tegn

Merkemaskinen støtter det utvidede, latinske tegnsettet ved bruk av RACE-teknologi. Som på tastaturet til en mobiltelefon, vil en bokstavtast som trykkes inn vise alle variasjonene av denne bokstaven.

For eksempel, hvis fransk er valgt som språk, og du holder nede bokstaven **a**, vil du se **à á â ã ä å** og så videre, gjennom alle de tilgjengelige variasjonene. Rekkefølgen på visningen av tegnvariasjonene avhenger av hvilket språk som velges.

## Lag industrielle etiketter

Du kan raskt lage etiketter for spesiell industribruk, som ledning-/kabelomslag, flagg, bryter eller modul. Du kan også opprette etiketter med fast lengde. Det er hurtigtaster tilgjengelig for hver type etikett.

Gjeldende type etikett vises i tittelfeltet. Standard type etikett er Generell uten noen spesiell formatering, sentrert tekst, og lengden blir automatisk bestemt av tekstmengden.

Hurtigtastene vil alltid endre gjeldende etikettype til den valgte etikettypen. Hvis du for eksempel velger flagg og senere vil ha en generell etikett, trykker du på Generelltasten for fjerne flagginnstillingen og gå tilbake til den generelle etikettypen.

Se **Bruk egendefinerte standarder** på side 13 for informasjon om oppsett av egendefinerte standarder for hver etikettype.

## Lag etiketter med fast lengde

Vanligvis bestemmes etikettlengden av tekstlengden som angis. Det kan imidlertid hende at du vil lage en etikett til et bestemt formål med fast lengde, uavhengig av tekstlengden.

Den faste standardlengden er 25 mm. Enhver endring av fastlengden forblir gjeldende inntil du forandrer innstillingen igjen.

#### Slik stiller du inn etikettlengden

- 1 Trykk på ALT + GENERAL
- 2 Velg etikettlengden og trykk på **ok**

Enhver tekst som ikke passer innenfor den fastsatte lengden vises skyggelagt på displayet, og vil ikke bli skrevet ut.

## Lag lednings-/kabeletiketter

En lednings-/kabeletikett plasseres rundt en ledning eller kabel. Etikettteksten gjentas så mange ganger som mulig, avhengig av skriftstørrelsen og etikettbredden eller -lengden.

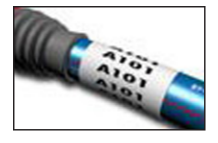

## Slik lager du en lednings-/kabeletikett

1 Trykk på WIRE/CABLE.

2 Angi kabeldiameteren og trykk på or

Hvis du vil lage flere etiketter raskt, kan du se i **Lage en serie etiketter (seriekopiering, serienummerering)** på side 13.

## Lag flaggetiketter

Flaggetiketter brettes rundt en ledning eller kabel, med tekstdelen på etiketten stikkende ut fra kabelen. Teksten på flaggetiketter skrives automatisk på begge ender av etiketten, med et mellomrom på midten som brettes rundt kabelen. Når etiketten limes på

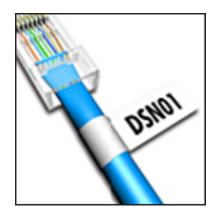

kabelen, legger du begge ender av etiketten mot hverandre, noe som danner en hale eller et flagg. Resultatet er en etikett som kan leses fra begge sidene.

### Slik lager du en flaggetikett

- 1 Trykk på ALT + WIRE/CABLE.
- 2 Velg flaggtypen og trykk på οκ
- 3 Utfør en av følgende:
  - Velg lengden på flaggdelen av etiketten.
  - Velg **AUTO** for å la lengden på flaggdelen bli bestemt automatisk av mengden tekst.
- 4 Trykk på **ок**.

Hvis du vil lage flere etiketter raskt, kan du se i **Lage en** serie etiketter (seriekopiering, serienummerering) på side 13.

## Lag bryteretiketter

En bryteretikett er en etikett med flere celler som brukes til å merke en rekke med brytere. Du velger bryterhøyden og antall brytere, legger inn teksten for hver bryter og skriver ut. Resultatet er en lang etikett med tekst for hver bryter.

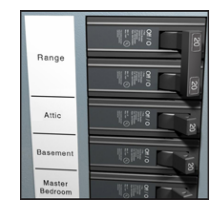

#### Slik lager du en bryteretikett

- 1 Trykk på BREAKER.
- Velg bryterhøyde og trykk på <u>oκ</u>.
   Standardlengden for brytere er 25 mm.
- 3 Velg antall brytere og trykk på ок.
- 4 Velg antall poler for hver bryter og trykk på σκ
- 5 Velg en av følgende:
  - **På** for å skrive ut tomme brytere på enden av etiketten.
  - Av for å ikke skrive ut tomme brytere på enden av etiketten.
- 6 Trykk på **ок**.

Hver bryter er adskilt med en strek på skjermen.

7 Skriv inn teksten for hver bryter på etiketten.

Trykk på 🕨 og 🖪 for å flytte fra bryter til bryter.

Som standard skrives det ut en skillelinje mellom hver celle på en bryteretikett. Se Skrive ut skillelinjer mellom celler på side 15 for informasjon om hvordan du slår av skilleliniene.

Hvis du vil opprette data for bryterne automatisk, kan du se i Lage en serie etiketter (seriekopiering, serienummerering) på side 13.

## Lag moduletiketter

En moduletikett er en etikett med flere celler som brukes til å merke en rekke med moduler med ulik bredde. Du angir bredden på modulen og antall moduler, skriver inn teksten for hver modul og skriver ut etiketten. Du kan bruke multiplikatorer til å justere

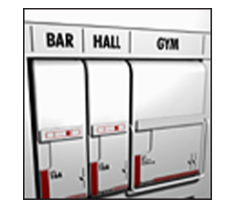

bredden på de individuelle modulene etter behov.

#### Slik lager du en moduletikett

- 1 Trykk på ALT + BREAKER.
- 2 Velg modullengde og trykk på **οκ**

Velg lengden på den minste modulen. Deretter kan du bruke multiplikatorer til å øke størrelsen på individuelle moduler som er større. Standardlengden for moduler er 17,5 mm.

- 3 Velg antall moduler og trykk på ок
- 4 Velg multiplikatoren for hver modul og trykk på OK .
- 5 Velg en av følgende:
  - På for å skrive ut tomme moduler på enden av etiketten.
  - Av for å ikke skrive ut tomme moduler på enden av etiketten.
- 6 Trykk på ок.

Hver modul er adskilt med en strek på skjermen.

7 Skriv inn teksten for hver modul.

📆 Trykk på 🕨 og ◀ for å flytte fra modul til modul.

Som standard skrives det ut en skillelinje mellom hver celle på en moduletikett. Se Skrive ut skillelinjer mellom celler på side 15 for informasjon om hvordan du slår av skillelinjene.

Hvis du vil opprette data for modulene automatisk, kan du se i Lage en serie etiketter (seriekopiering, serienummerering) på side 13.

## Endre typen etikett

Etter at du har opprettet en etikett med en etikett-type, kan du lett forandre etikett-typen uten å miste dataene.

Hvis dataene fra én etikett-type ikke passer på den nye etikett-typen, vil teksten som ikke passer på den nye etiketten, bli skyggelagt.

Når du skifter fra en etikett med flere celler, som en bryter- til enkeltcelle-etikett som Generell eller Flagg, blir hver celle til en ny etikett. Alle tomme celler blir slettet.

Hvis du endrer fra én etikettype med flere celler til en annen etikettype med flere celler, må du sørge for at den nye etikettypen inneholder samme antall celler.

#### Slik endrer du typen etikett

- 1 Trykk på hurtigtasten for den nye etikett-typen.
- 2 Gjør ev. nødvendige justeringer av innstillingene for den nye etikett-typen.

## Bruk strekkoder

Merkemaskinen kan generere Code 39- og Code 128strekkoder. Du kan legge til strekkoder på følgende etikettyper:

Flagg

Generell Fast lengde

Modul

Strekkoder kan ikke skrives ut på etiketter av størrelsen 6 mm.

Strekkoden skrives ut horisontalt langs etiketten. Du kan velge å skrive ut strekkodeteksten med liten skrift, enten under eller over strekkoden. Du kan også velge å legge til teksten før og etter strekkoden og seriekopiere strekkodene.

## Legg til en strekkode

Strekkodeteksten vises på etiketten på skiermen, som enhver annen tekst. Hvis markøren er plassert inne i strekkodeteksten, vil typen strekkode og plassering av strekkodeteksten vises i tittelfeltet.

#### Slik legger du inn en strekkode

- 1 Utfør en av følgende:
  - Trykk på core 39 for å legge til en Code 39strekkode.
  - Trykk på ALT + CODE128 for å legge til en Code 128-strekkode.
- 2 Skriv inn teksten for strekkoden innenfor strekkoden på displayet, og trykk deretter på ок.
- 3 Velg om strekkodeteksten skal vises og trykk på ОК.
- 4 Velg plassering for strekkodeteksten om nødvendig og trykk på ок.

Strekkoden vises som tekst på displayet.

## Endre en strekkode

Du kan redigere teksten i en eksisterende strekkode.

#### Slik endrer du en strekkode

- 1 Trykk på CODE 128 CODE 39 Det vises en melding som spør om du vil endre
- strekkoden. 2 Trykk på **ok**.

Teksten i den eksisterende strekkoden vises.

3 Endre strekkodeteksten og trykk på **ok** 

## Slett en strekkode

En strekkode behandles som ett enkelt tegn på etiketten.

#### Slik sletter du en strekkode

- 1 Plasser markøren på slutten av strekkodeteksten på skjermen.\_\_\_\_
- 2 Trykk på ←

## Bruk egendefinerte standarder

Hver gang du lager en etikett, veiledes du gjennom innstillingsvalg for den typen etikett du lager. Du kan imidlertid stille inn egendefinerte standarder for hver etikettype. Så snart egendefinerte standardinnstillinger opprettes for en etikettype, kan du raskt opprette den typen etikett ved å bruke disse egendefinerte standardinnstillingene.

### Still inn egendefinerte standarder

Du kan stille inn egendefinerte standarder for hver etikettype.

#### Slik stiller du inn egendefinerte standarder

- 1 Trykk på hurtigtasten for den ønskede etikettypen og angi ev. nødvendige innstillinger for etikettypen.
- 2 Trykk på <u>custom</u>.
- 3 Gjør ev. ønskede justeringer av innstillingene for etikett-typen og trykk på σκ.
- 4 Trykk på **oκ** for å lagre innstillingene som egendefinert standard for denne etikettypen.

Hver gang du lager denne etikettypen, vil disse egendefinerte standardinnstillingene bli brukt.

#### Endre egendefinerte standarder

Du kan endre de egendefinerte standardinnstillingene for én etikettype til enhver tid.

Du kan også velge å lage en etikett med andre innstillinger enn de egendefinerte standardinnstillingene, uten å måtte endre de egendefinerte standardinnstillingene.

#### Slik endrer du egendefinerte standarder

- 1 Trykk på hurtigtasten for den ønskede etikett-typen.
- 2 Trykk på custom
- **3** Gjør ev. ønskede justeringer av innstillingene for etikett-typen og trykk på **σκ**.
- 4 Utfør en av følgende:
  - Trykk på **ES** for å bruke innstillingene kun for den gjeldende etiketten.
  - Trykk på **ok** for å lagre innstillingene som ny, egendefinert standard for denne etikettypen.

## Slå av egendefinert standard

Du kan velge å slå på eller av egendefinert standard, individuelt for hver etikettype.

#### Slik slår du av egendefinerte standarder

1 Trykk på ALT + SETTINGS

- 2 Velg Egendef. stand. og trykk på οκ
- Velg etikettypen egendefinert standard skal slås av for og trykk på οκ.
- 4 Velg Nei og trykk på οκ

# Lage en serie etiketter (seriekopiering, serienummerering)

Du kan opprette serier med etiketter med tall eller bokstaver i stigende rekkefølge automatisk. Dette kalles seriekopiering eller serienummerering. Du oppretter et startmønster, stiller inn inkrementet og antall i serien.

Du kan seriekopiere ethvert tall eller bokstav ved å velge tegnet som skal inkrementeres, som tallet 2 i 123 eller bokstaven B i ABC. Hvis du for eksempel velger 2 i 123 og inkrementtallet er 3, vil etikettene bli skrevet ut som 123, 153 og 183, osv.

Bokstaver kan inkrementeres fra A til Z og a til z, og tall fra 0 til 9. Når bokstaven Z eller tallet 9 blir nådd i en seriekopiering, blir en bokstav eller et tall lagt til for å øke inkrementet. For eksempel blir Az inkrementert til Aaa, AZ inkrementert til BA og A9 inkrementert til A10.

#### Slik bruker du seriekopiering

- 1 Skriv teksten på etiketten.
- 2 Trykk på <u>stän</u>.
   Det vises en ramme rundt tegnet der markøren var
- plassert.
  Bruk ◀ og ▶ til å flytte markøren til det tegnet du vil inkrementere, og trykk på οκ.
- 4 Velg hvor mye du vil inkrementere tegnet med, og trykk på οκ.

Du kan velge å inkrementere i trinn opptil 10.

5 Velg antall inkrementeringer og trykk på **ok** 

Nye etiketter legges til på displayet etter behov for å fullføre serien.

For å skrive ut flere kopier av den samme, seriekopierte etiketten, se **Skriv ut flere kopier** på side 15.

## Bruk biblioteket

Biblioteket har et sett med standardsymboler og termer som kan brukes på etikettene. I tillegg kan du lagre dine egendefinerte termer og ofte brukte etiketter i biblioteket.

## Bruk symboler

Merkemaskinen har et sett med standardsymboler som kan brukes på etikettene. Symbolene er inndelt i følgende kategorier:

| Piler/klammer   | Tall      |
|-----------------|-----------|
| Fare/advarsel   | Valuta    |
| Pro AV/Security | Elektrisk |

Se **Symboler** på side 17 for en fullstendig liste over standardsymbolene.

Noen av de mest brukte symbolene kan hentes med talltastene med pluss og tallet. Trykk for eksempel på  $\square$  + **4** for å sette inn en åpen parentes (**f**).

#### Sett inn symboler

Symboler lagt inn på en etikett kan formateres eller slettes som ethvert annet tegn du angir.

#### Slik setter du inn et symbol

- 1 Trykk på **LIBRARY**.
- 2 Velg Symboler og trykk på or
- 3 Velg en kategori symboler og trykk på οκ
- 4 Velg ønsket symbol og trykk på οκ.

#### Bruk termer

Merkemaskinen har et sett med standardtermer som kan brukes på etikettene. Termene er inndelt i følgende kategorier:

| Audio | Sikkerhet   |
|-------|-------------|
| Video | Mine termer |

Du kan også lagre egendefinerte termer til Mine termerkategorien i biblioteket.

Se **Termer** på side 18 for en fullstendig liste over standard termer.

#### Legg termer til i biblioteket

Du kan lagre opp til 25 egendefinerte termer til kategorien Mine termer i biblioteket.

Strekkodetekst kan ikke lagres som term. Du kan lagre teksten som vises enten før eller etter strekkoden, men ikke begge samtidig.

#### Legg en term til biblioteket

- Skriv inn teksten som skal lagres i biblioteket.
   Hvis etiketten inneholder en strekkode, plasserer du markøren inne i teksten du ønsker å lagre.
- 2 Trykk på ALT + LIBRARY.
- 3 Velg Term og trykk på ок.
- 4 Velg en plassering for termen og trykk på <u>oκ</u>.
   Termen legges til kategorien Mine termer i biblioteket.

#### Sett termer inn på etiketter

Termer som settes inn på en etikett er den samme som teksten du skrev inn med tastaturet. Termene kan redigeres, formateres eller slettes.

#### Slik setter du inn en term på en etikett

- 1 Trykk på LIBRARY
- 2 Velg Termer og trykk på οκ
- 3 Velg en kategori termer og trykk på ок
- 4 Velg ønsket term og trykk på οκ

#### Slett en term fra biblioteket

Du kan slette tidligere lagrede termer fra kategorien Mine termer i biblioteket.

#### Slett en term fra biblioteket

- 1 Trykk på LIBRARY.
- 2 Velg Termer og trykk på οκ.
- 3 Velg Mine termer og trykk på ок
- 4 Velg termen som skal slettes og trykk på Cur.
- **5** Trykk på **οκ** for å slette termen.

Når du sletter en term eller en etikett fra biblioteket, vil disse også bli slettet fra Favoritter-listen.

#### Bruk Mine etiketter

Merkemaskinen inneholder en Mine etiketter-del i biblioteket der du kan lagre etiketter som du bruker ofte. Du kan raskt hente lagrede etiketter frem til bruk når som helst.

#### Lagre etiketter

Du kan lagre opptil 25 etiketter som brukes ofte. Når du lagrer en etikett, lagres etiketteksten og all formatering.

#### Slik lagrer du en etikett

- 1 Trykk på ALT + LIBRARY
- 2 Velg Etikett og trykk på οκ.
- 3 Velg en plassering for etiketten og trykk på ок
- 4 Velg et navn for etiketten og trykk på <u>oκ</u>.
   Etikettnavnet kan inneholde opp til 20 alfanumeriske tegn.

Du kan ikke lagre en gruppe etiketter til biblioteket. Hvis du har flere etiketter på skjermen for redigering, vil kun den etiketten hvor markøren er plassert bli lagret.

#### Hent etiketter

Etter at en etikett er lagret til biblioteket, kan du hente den frem igjen for utskrift eller redigering. Henting av en etikett erstatter den gjeldende etiketten på displayet.

#### Slik henter du en etikett

- 1 Trykk på LIBRARY.
- 2 Velg Mine etiketter og trykk på οκ
- 3 Velg etiketten som skal hentes og trykk på σκ

#### Slett etiketter

Når du ikke lenger har bruk for en lagret etikett, kan du slette den fra biblioteket.

#### Slik sletter du en etikett fra Mine etiketter

- 1 Trykk på LIBRARY.
- 2 Velg Mine etiketter og trykk på οκ
- 3 Velg etiketten som skal slettes og trykk på CLR.
- 4 Trykk på **οκ** for å slette etiketten fra biblioteket.

Når du sletter en term eller en etikett fra biblioteket, vil disse også bli slettet fra Favoritter-listen.

## **Bruk Favoritter-tasten**

Du kan legge symboler, termer og etiketter som du bruker ofte til i Favoritter-listen. Så snart du har lagt dem til Favoritter-listen, kan du raskt hente dem frem uten å navigere i Bibliotek-menyen.

## Legg til et element i Favoritter-listen

#### Et symbol, en term eller etikett må først lagres til biblioteket før det kan legges til Favoritter-listen.

#### Slik legger du et punkt til Favoritter-listen

- 1 Velg symbol, term eller etikett fra biblioteket.
- 2 Trykk på FAVORITES og hold inne i tre sekunder.

Det vises en melding som bekrefter at punktet ble lagret til Favoritter-listen.

### Sett inn punkter fra Favoritter-listen

Du kan raskt sette inn et symbol eller term på etiketten eller hente en etikett fra Favoritter-listen.

#### Slik setter du inn et punkt fra Favoritter-listen

- 1 Trykk på FAVORITES.
- Velg symbolet eller termen som skal settes inn eller etiketten som skal hentes og trykk på οκ.

### Slett punkter fra Favoritter-listen

Når du ikke lenger har bruk for et punkt i Favoritter-listen, kan du slette det.

#### Slik sletter du et punkt fra Favoritter-listen

- 1 Trykk på FAVORITES.
- 2 Velg symbolet, termen eller etiketten som skal slettes og trykk på CLR.

Det vises en bekreftelsesmelding.

Trykk på oκ for å slette oppføringen.
 Det vises en melding som bekrefter at punktet ble slettet .

Når du sletter en term eller en etikett fra biblioteket, vil disse også bli slettet fra Favoritter-listen.

## Utskriftsalternativer

Du kan velge å skrive ut flere kopier av samme etikett, kollatere kopiene, skrive ut skillelinjer, stoppe midlertidig for å skjære av mellom etikettene, føre frem etiketten og justere skriftkontrasten.

## Skriv ut flere kopier

Du kan skrive ut opptil 10 kopier av samme etikett på én gang.

#### Slik skriver du ut flere kopier

- 1 Trykk på ALT + COPY PRINT
- 2 Velg antall eksemplarer som skal skrives ut. Standard er to kopier.
- **3** Trykk på **οκ** for å begynne utskriften.
- Når utskriften er ferdig, tilbakestilles antall utskriftskopier til 2.

## Kollatere flere kopier

Når du skriver ut flere kopier av en gruppe etiketter, kan du velge å skrive etikettene ut normalt eller kollatert. Hvis du velger å skrive ut etikettene normalt, vil alle kopiene av den første etiketten bli skrevet ut før den neste etiketten startes. Hvis du velger at etikettfilen skal kollateres, vil én komplett kopi av etikettgruppen skrives ut før en ny kopi starter.

Følgende eksempel viser tre kopier av en etikettgruppe med tre etiketter, skrevet ut normalt og kollatert.

#### Normalt

A101 A101 A101 A102 A102 A102 A103 A103 A103 A103

#### Kollatert

A101 A102 A103 A101 A102 A103 A101 A102 A103

#### Skriv ut og kollater flere kopier

- 1 Trykk på ALT + PRINT .
- 2 Angi hvor mange eksemplarer du vil skrive ut av den gjeldende etikettgruppen og trykk på οκ.
- 3 Velg Alt for å skrive ut alle etiketter i gruppen.
- 4 Trykk på ок.
- 5 Velg en av følgende:
  - Ja for å skrive ut kollatert.
  - Nei for å skrive ut normalt.
- 6 Trykk på **οκ** for å begynne utskriften.

### Skrive ut skillelinjer mellom celler

For etiketter med flere celler, som bryter- og moduletiketter, kan du velge om det skal skrives ut en skillelinje mellom hver av cellene. Skillelinjene skrives ut mellom cellene som standard.

#### Slik slår du av utskrift av skillelinjer

- 1 Trykk på ALT + CUSTOM.
- 2 Velg Utskriftsalternativer og trykk på οκ.
- 3 Velg Skillelinjer og trykk på ок
- 4 Velg Nei og trykk på οκ.

## Midlertidig stopp mellom etiketter

Når du skriver ut flere kopier, gjør merkemaskinen et opphold etter hver utskrift, slik at du kan kappe av etiketten. Denne funksjonen kan deaktiveres for kontinuerlig utskrift av etikettene.

#### Kontinuerlig utskrift

- 1 Trykk på ALT + CUSTOM.
- 2 Velg Utskriftsalternativer og trykk på οκ.
- 3 Velg Pause kutt og trykk på ок
- 4 Velg Nei og trykk på οκ

## Før frem etiketten

Hvis du vil legge til mer tomrom ved begynnelsen eller slutten på etiketten, kan du føre frem etikettene i inkrementer på mm .

#### Slik fører du frem etikettene

- 1 Trykk på ALT + SERIAL
- 2 Trykk på oκ for å føre frem etikettene.

#### Justere utskriftskontrasten

Avhengig av etikettmaterialet du velger, kan det bli nødvendig å gjøre etikettskriften lysere eller mørkere.

#### Slik justerer du utskriftskontrasten

- 1 Trykk på ALT + CUSTOM.
- 2 Velg Utskriftsalternativer og trykk på οκ
- 3 Velg Utskriftskontrast og trykk på ок.
- 4 Trykk på ▶ eller ◀ for å øke eller redusere kontrasten.
- 5 Trykk på ок.
- 6 Gjenta etter behov til du er fornøyd med utskriftskvaliteten.

## Rengjør merkemaskinen

Merkemaskinen er konstruert for langvarig og problemfri tjeneste, samtidig som den krever lite vedlikehold.

Rengjør merkemaskinen fra tid til annen, slik at den fungerer riktig.

#### Rens kutterbladet

- 1 Ta ut etikettkassetten.
- 2 Trykk og hold kutterknappen for å avdekke kutterbladet.
- 3 Bruk en bomullsdott og sprit til å rengjøre begge sider av bladet.

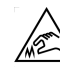

Forsiktig: Skjærebladet er knivskarpt. Unngå direkte kontakt med skjærebladet når du rengjør det.

#### Slik rengjør du skriverhodet

- **1** Ta ut etikettkassetten.
- 2 Ta ut rengjøringsredskapet fra innsiden av kassettdekslet.

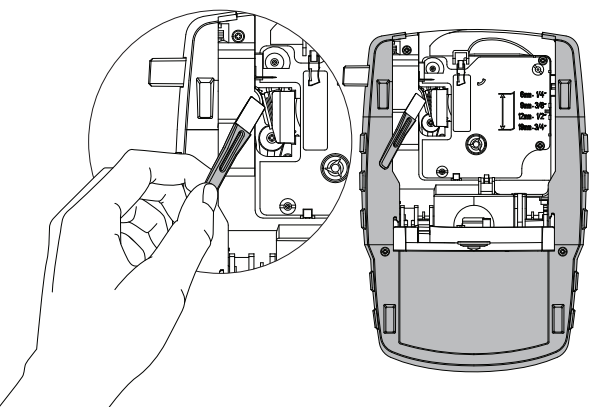

Figur 7

3 Stryk forsiktig av utskriftshodet med den polstrede delen av redskapet. Se Figur 7.

## Symboler

Følgende tabeller viser symboler som brukes ofte, inndelt i kategorier.

## Piler og klammer

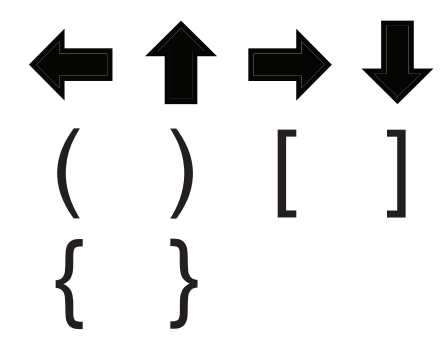

Fare og advarsler

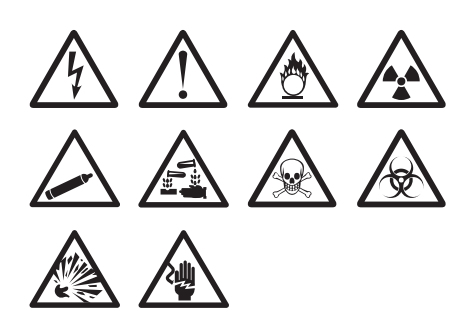

Pro AV og Security

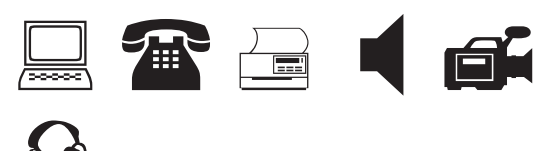

Tall

Valuta

\$ ¢£¥€ Elektrisk 2  $\pm \Omega$ 0 ┨┝ 8 Ø ₩ ן ל  $\frac{1}{2}$ Ķ Y ┺ ð (M)  $\langle \! \! ( \! \! \! \! \! ) \rangle$ 

## Termer

Følgende viser termer som brukes ofte, inndelt i kategorier.

## Audio

| ANALOG             | SENTER BAK HØYTT.    |
|--------------------|----------------------|
| CD                 | SONE                 |
| DIGITAL            | SUBWOOFER            |
| FONO               | SURROUND             |
| HØ. BAKHØYTT.      | TAPE                 |
| HØ. FRONTHØYTT.    | VENSTRE BAKHØYTT.    |
| HØ. SIDEHØYTT.     | VENSTRE FRONTHØYTT.  |
| HØ. SURR. HØYTT.   | VENSTRE SIDE HØYTT.  |
| HØ. UTV. HØYTT.    | VENSTRE SURR. HØYTT. |
| HØYTTALER          | VENSTRE UTV. HØYTT.  |
| MIDTRE FRONTHØYTT. | VOLUMKONTROLL        |
| OPTISK             |                      |

| INNGANGSDØR    |
|----------------|
| KAMERA         |
| KANAL          |
| KARBONMONOKSID |
| KNUST GLASS    |

VARMEDETEKTOR VIFTEUTKOBLING VINDU VINDUSFØLER

## Video

| BARNEROMSKAMERA | KOMPOSITT |
|-----------------|-----------|
| BERØRINGSSKJERM | MONITOR   |
| CATV            | PROJEKTOR |
| DVD             | RF        |
| DVI             | RGB       |
| DVR             | RS-232    |
| FJERNKONTROLL   | S-VIDEO   |
| HDMI            | SAT       |
| HDTV            | TASTATUR  |
| IR              | TV        |
| KOMPONENT       | VCR       |

## Sikkerhet

| BAKDØR          | KONTAKT       |
|-----------------|---------------|
| BAKKE           | KONTROLLER    |
| BEVEGELSESFØLER | LAV TEMP      |
| CCTV            | OPPKJØRSEL    |
| CELLE           | PIR           |
| DØR             | PORT          |
| DØRKONTAKT      | RESERVE       |
| DUAL TECH.      | RØYKVARSLER   |
| FJERNKONTROLL   | SIRENE        |
| FØLER           | STØTSENSOR    |
| GARASJEDØR      | STROBE        |
| GASS            | STRØM         |
| GLIDERE         | SVØMMEBASSENG |
| HORN            | TELEFON       |
| HØYVANN         | VANNDETEKTOR  |

## Feilsøking

Gå gjennom følgende mulige løsninger dersom det skulle oppstå problemer når du bruker merkemaskinen.

| Problem/feilmelding                               | Løsning                                                                                                    |
|---------------------------------------------------|----------------------------------------------------------------------------------------------------|
| Batteri utladet                                   | Koble til strømadapteren                                                                                                    |
|                                                   | Lad opp batteripakken. Se Lad opp batteripakken.                                                                                                    |
|                                                   | Sett i nye AA alkaliske batterier.                                                                                                    |
| Dårlig utskriftskvalitet                          | Rengjør skriverhodet Se Rengjør merkemaskinen.                                                                                                    |
|                                                   | Juster utskriftskontrasten. Se Justere utskriftskontrasten.                                                                                                    |
|                                                   | Sjekk batterinivået, det kan være lavt.                                                                                                    |
| Fastkjørte etiketter                              | Åpne rommet for etikettkassetten og ta ut kassetten.                                                                                                    |
| Motoren har stoppet fordi båndet sitter fast.     | Utbedre fastkjøringen ved å ta ut etiketten.                                                                                                    |
|                                                   | Rengjør kutterbladet. Se Rengjør merkemaskinen.                                                                                                    |
|                                                   | <ul> <li>Sørg for at etiketten passerer jevnt gjennom etikettsporene på kassetten, og<br/>at etiketten og båndet er strammet over åpningen på kassetten. Se Sett i<br/>og ta ut etikettkassetten.</li> </ul>    |
| Ujevn eller skrå skrift                           | Kontroller at etikettkassetten er satt inn riktig. Se Sett i og ta ut                                                                                                    |
| Kassetten er ikke plassert riktig.                | etikettkassetten.                                                                                                    |
|                                                   | Sørg for at de to hendlene i etikettrommet er låst på hver side av kassetten,<br>og holder den på plass.                                                                                                    |
| Kan ikke lukke dekslet over etikettkassetten.     | Sørg for at ikke noe blokkerer kassettdekslet, og at kassetten er riktig satt inn.                                                                                                    |
| Kassetten er ikke riktig satt inn.                | Se Sett i og ta ut etikettkassetten.                                                                                                    |
| Kan ikke gå tilbake til den forrige menyen        | Trykk på 📧 for å gå tilbake til forrige meny.                                                                                                    |
| Det vises ikke noe på skjermen                    | Sjekk at merkemaskinen er slått på.                                                                                                    |
|                                                   | <ul> <li>Sett i nye batterier, og lad opp batteriet eller sett strømadapteren i en<br/>stikkontakt.</li> </ul>                                                                                                  |
|                                                   | <ul> <li>Koble fra strømadapteren og batteriene, og koble så til strømtilførselen igjen<br/>for å starte merkemaskinen på nytt.</li> </ul>                                                                      |
| Ingen etikett funnet                              | Åpne etikettkassettrommet og sett i en etikettkassett. Se Sett i og ta ut                                                                                                    |
| Det finnes ingen kassett i maskinen.              | etikettkassetten.                                                                                                    |
| Skjermteksten er for lys til at den kan leses     | Slå på bakgrunnsbelysningen. Se Bruk bakgrunnsbelysningen.                                                                                                    |
|                                                   | Juster skjermkontrasten. Se Juster skjermkontrasten.                                                                                                    |
| Maksimalt antall linjer nådd                      | Sett i en bredere etikettkassett.                                                                                                    |
| For mange linjer for denne etikettbredden         | Reduser antall tekstlinjer.                                                                                                    |
|                                                   | Sett i en bredere etikettkassett.                                                                                                    |
| Maksimalt antall tegn nådd                        | Reduser antall tegn på etiketten.                                                                                                    |
| Skriver ut                                        | Ingen handling er nødvendig. Meldingen forsvinner når utskriften er ferdig.                                                                                                    |
| Strekkoder er ikke tillatt                        | Sett i en bredere etikettkassett.                                                                                                    |
| Strekkoder kan ikke skrives ut på 6 mm-etiketter, | Endre etikettbredden.                                                                                                    |
| lednings-/kabeletiketter eller bryteretiketter.   | Endre etikettype.                                                                                                    |
| Ingen respons ved trykk på tastene                | 1 Trykk på hver tast for å se hvilken som er blokkert.                                                                                                    |
| En av tastene kan være blokkert                   | 2 Trykk bestemt på den blokkerte tasten inntil den går tilbake til normal stilling.                                                                                                    |
| Hvordan fjerner jeg baksiden på etikettene?       | DYMO-etiketter har en bakside som er lett å ta av.                                                                                                    |
|                                                   | <ol> <li>Finn delingen på dekkpapiret.</li> <li>Brett forsiktig på langs av etiketten, mot den<br/>påskrevne siden av den. Da vil dekkpapiret løsne.</li> <li>Ta dekkpapiret forsiktig av etiketten.</li> </ol> |

Hvis du har bruk for mer hjelp, kan du besøke DYMOs nettsted på www.dymo.com.

## Forholdsregler

### Batteritype: LiPolymer 7.2V 1400mAh 10.08Wh

Feilhåndtering av et oppladbart litiumpolymer-batteri kan føre til lekkasje, varme, røyk, eksplosjon eller brann. Dette kan føre til forringet ytelse eller svikt. Det kan også skade beskyttelsesenheten som er installert i batteripakken. Dette kan skade utstyr eller brukere. Følg instruksjonene nedenfor nøye.

## 🚹 Fare

- Bruk kun batteriet i merkemaskinen Rhino 4200.
- Batteriet kan kun lades opp når det er satt i merkemaskinen og ved bruk av ladeadapteren som følger med (9 VDC/2 A).
- Ikke koble direkte til et elektrisk strømuttak eller en lader til et lighteruttak i bil.
- Ikke oppbevar batteriet i nærheten av brann eller i en bil hvor temperaturen kan bli over 60 °C.

## Advarsel

Stans opplading av batteriet hvis ikke oppladingen er ferdig innen tre timer.

## \land Forsiktig

- Ikke bruk merkemaskinen eller batteriet på et sted som genererer statisk elektrisitet.
- Merkemaskinen skal kun brukes i romtemperatur.
- Batteriet kan kun lades i temperaturer mellom +10 °C 35 °C.
- Batteriet kan bare tømmes innenfor -10 ° C 60 ° C temperaturområde.
- Bruk bare et DYMO-merket batteri.

#### Miljøinformasjon

For produksjonen av utstyret som du har kjøpt kreves det utvinning og bruk av naturlige ressurser. Utstyret kan inneholde stoffer som er kjent å være farlige for miljøet eller menneskers helse.

For å kunne unngå spredningen av slike stoffer i miljøet, og for å redusere presset på naturlige ressurser, oppmuntrer vi deg til å benytte gjenvinningsprogrammer. Disse systemene vil på en miljøvennlig måte gjenbruke eller gjenvinne de fleste av materialene i utstyret etter at utstyrets levetid er over.

Symbolet med den utkryssede søppelkassen på enheten betyr at du bør bruke disse programmene.

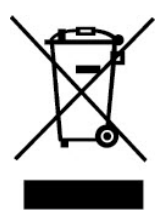

Hvis du trenger mer informasjon om innsamling, gjenbruk eller resirkulering av dette produktet, må du kontakte ditt lokale eller regionale renovasjonsbyrå. Du kan også kontakte DYMO for mer informasjon om miljøpåvirkningen våre produkter har.

#### Enhetssertifisering

Dette produktet er CE-merket i samsvar med EMC-direktivet og direktivet om lavspenning, og er konstruert til å oppfylle følgende, internasjonale standarder:

#### Utførte tester eller tekniske standarder for R4200-merkemaskinen:

#### Utstråling:

EN55022 (2006) EN 61000-3-2 (2000) + am 14 (2000) EN 61000-3-3 (1995) + am 1 (2001)

#### Immunitet:

EN55024 (1998) + am 1 + am 2 EN 61000-4-2 (1995) + am 2 EN 61000-4-3 (1996) EN 61000-4-4 (2004) EN 61000-4-5 (1995) EN 61000-4-6 (1996) EN 61000-4-8 (1995) EN61000-4-11 (2004)

#### Utførte tester eller tekniske standarder for DYMO R4200 LilON-batteripakken:

UL2054 EN61000-6-1

EN61000-6-3

#### Utførte tester eller tekniske standarder for DYMO AC/DC-strømforsyning:

CISPR 13: 2001 + A1:2003; EN55013:2001 + A1:2003 CISPR 20: 2002 + A1:2002 + A2 :2004; EN55020:2002 + A1:2003 EN 61000-3-2 :2000 + A2:2005 EN 61000-3-3 :1995 + A1:2001 CISPR 22: 1997 + A1:2000 + A2 :2002 Klasse B; EN 55022: 1998 + A1:2000 + A2 :2003 Klasse B CISPR 24: 1997 + A1:2001 + A2 :2002; EN 55024: 1998 + A1:2001 + A2 :2003 UL/UCL 60950-1; FCC DEL 15 KLASSE B EN 60950-1: 2001 + A11; BS EN 60950-1: 2002 ; AS/NZS 60950-1